# **Remote Printing from your Device**

## There are 3 ways to print remotely from your phone, tablet or laptop.

You will need a PRINT CARD to pay for your printed documents. (Purchase from vending machine.)

### **OPTION#1**

- BEFORE you begin: Be sure that the document you wish to print is saved as a FILE on your device so you can BROWSE for it. (EX: a PDF document from a website or secure login like your paystub.)
- 2. From the library homepage <u>www.allentownpl.org</u> click

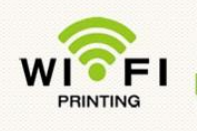

- 3. Type your email address in the middle box.
- 4. Click BROWSE and select the FILE name that you want to print.
- 5. Click on the green printer icon.

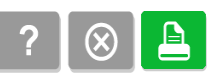

6. Use your PRINT CARD to retrieve your document tin the Reference Department within 48 hours.

### **OPTION#2**

- 1. To PRINT a document from your email, forward it to: <u>apl@printspots.com</u>
- 2. NOTE: The system separates attachments from the email text into 2 separate jobs. You can preview these jobs at the print station and print only what you need.
- 3. Use your PRINT CARD to pick up the print job in the Reference department within 48 hours. Each printed page costs 15 cents.

#### **OPTION#3**

1. Download free PrinterOn mobile app for iOS and Android.

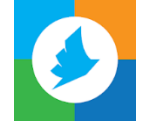

2. Open PrinterOn app and tap on the QR code icon.

- 3. Scan this QR Code and tap the check mark.
- 4. Follow printing instructions on your device.

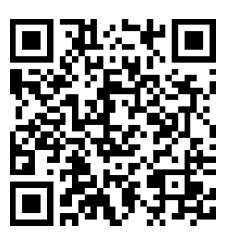

5. Use your PRINT

CARD to pick up the print job in the Reference department within 48 hours. Each printed page costs 15 cents.